## (EN) Quick start guide Smart LED Bulb

#### WIFILT10GDG125 For more information see the extended manual online: ned.is/wifilt10gda60 ned.is/wifilt10gdst64 | ned.is/wifilt10gd125

WIFILT10GDA60

WIFILT10GDST64

## Intended use

The product is exclusively intended for lighting an indoor or outdoor environment. The product is intended to be controlled exclusively via the Nedis SmartLife app. Any modification of the product may have consequences for safety, warranty and proper functioning.

3 Electric contact

#### Main parts (image A) 1 Bulb

## Safety instructions

2 Filament

## WARNING

- Only use the product as described in this manual.
- Do not use a damaged product. • Do not expose the product to water or
- moisture.
- Do not drop the product and avoid bumping.

#### Installation of the Nedis SmartLife app 1. Download the Nedis SmartLife app for Android

- or iOS on your phone via Google Play or the Apple App Store 2. Open the Nedis SmartLife app on your phone. 3. Create an account with your mobile phone
- number or your e-mail address and tap Continue. 4. Enter the received verification code
- 5. Create a password and tap Done.
- 6. Tap Add Home to create a SmartLife Home. 7. Set your location, choose the rooms you want

## to connect with and tap Done. Installation of the SmartLife lamp

## 1. Screw the lamp into an E27 fitting 2. Turn on the lamp.

- 3. In the Nedis SmartLife app, tap +  $\mathbf{B}$ <sup>(3)</sup>. 4. Under Search Device, select the lamp from the
- list of available devices 5. Check if the lamp is blinking. If so, tap to confirm.
- 1 If the lamp does not blink, turn the lamp off and on 3 times and check again
- 6. Enter the password of the 2,4 GHz Wi-Fi network to which your phone is connected and
- tap Confirm. The Nedis SmartLife app will now search for the lamp. 7. Rename the lamp after it has been found and
- added. 1 If the regular connection method fails, the lamp can be connected using AP mode:
- 1. Tap + **B**<sub>3</sub>
- 2. Under Add Manually, tap Smart Bulb.
- 3. Tap AP Mode in the top right corner. 4. Follow steps 5 till 7 of the regular connection method.

## Using the SmartLife lamp (image B)

The SmartLife lamp can be controlled from any distance using the Nedis SmartLife app. The home menu of the Nedis SmartLife app shows a control tile for each connected lamp and/or

- 1. Tap  $\mathbf{B}$  to turn a lamp on or off.
- 2. Tap  $\mathbf{B}^{(2)}$  to show the current settings of the lamp or group on the tile.
- 3. Tap the control tile  $\mathbf{B}(1)$  to access the controls of the lamp or group. See our support webpage to discover all
- possibilities of the Nedis<sup>®</sup> SmartLife lamp.

## Specifications

| Product                   |           | Smart LED Bulb          |        |
|---------------------------|-----------|-------------------------|--------|
| Power supply              |           | 220 - 240 V/AC<br>5.5 W |        |
| Wireless technolog        | у         | Wi-Fi                   |        |
| Frequency Range           |           | 2412 - 2472 MHz         |        |
| Max. radio transmit power |           | 18 dBm                  |        |
| Fitting                   |           | E27                     |        |
| Material                  |           | Glass                   |        |
| Brightness                |           | 350 lm                  |        |
| Light colour              |           | 1800 - 6500 K           |        |
| Temperature               |           | Max. 40 °C              |        |
| Article number            | Dimensi   | ons                     | Weight |
| WIFILT10GDA60             | Ø 60 x 11 | 0 mm                    | 35 g   |
| WIFILT10GDST64            | Ø 64 x 14 | 2 mm                    | 50 g   |

WIFILT10GDG125 Ø 125 x 170 mm 100 g

## **Declaration of Conformity**

We, Nedis B.V. declare as manufacturer that the product WIFILT10GDA60 | WIFILT10GDST64 | WIFILT10GDG125 from our brand Nedis<sup>®</sup>, produced in China, has been tested according to all relevant CE standards and regulations and that all tests have been passed successfully. This includes, but is not limited to the RED 2014/53/EU regulation. The complete Declaration of Conformity (and safety datasheet if applicable) can be found and downloaded at http://webshop.nedis.com.

## For additional information regarding the compliance, contact the customer service

Web: www.nedis.con E-mail: service@nedis.com

Phone: +31 (0)73-5991055 (during office hours)

Nedis B.V., de Tweeling 28 5215 MC 's-Hertogenbosch, the Netherlands

#### (DE) Kurzanleitung WIFILT10GDA60 Smart LED-Glühbirne WIFILT10GDST64 WIFILT10GDG125 Weitere Informationen finden Sie in

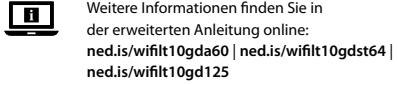

Bestimmungsgemäße Verwendung Das Produkt ist allein zur Beleuchtung von Innen

oder Außenbereichen gedacht. Das Produkt darf ausschließlich über die Nedis SmartLife-App gesteuert werden.

## Jegliche Modifikation des Produkts kann Folgen für die Sicherheit, Garantie und ordnungsgemäße Funktionalität haben.

Hauptbestandteile (Abbildung A) 3 Elektrischer Kontakt Birne 2 Glühfaden

#### Sicherheitshinweise WARNUNG

- Verwenden Sie das Produkt nur wie in dieser
- Anleitung beschrieben Verwenden Sie keinesfalls ein beschädigtes
- Produkt.
- Setzen Sie das Produkt keinem Wasser oder Feuchtigkeit aus.
- Lassen Sie das Produkt nicht herunterfallen und vermeiden Sie Kollisionen.

#### Installation der Nedis SmartLife-App 1. Laden Sie die Nedis SmartLife-App für Android

- oder iOS aus dem Google Play Store oder dem Apple App Store auf Ihr Smartphone
- 2. Öffnen Sie die Nedis SmartLife-App auf Ihrem Smartphone. 3. Erstellen Sie ein Konto mit Ihrer
- Mobiltelefonnummer oder Ihrer E-Mail-Adresse und tippen Sie auf Continue (Fortsetzen).
- 4. Geben Sie den erhaltenen Bestätigungscode
- 5. Erstellen Sie ein Passwort und tippen Sie auf Done (Fertigstellung)
- 6. Tippen Sie auf Add Home (Familie hinzufügen), um ein SmartLife-Zuhause zu erstellen.
- 7. Legen Sie Ihren Standort fest, wählen Sie die Räume aus mit denen Sie eine Verbindung herstellen möchten, und tippen Sie auf Done (Fertigstellung)

### Installation der SmartLife Lampe

- 1. Schrauben Sie die Lampe in eine E27 Fassung. 2. Schalten Sie die Lampe ein.
- 3. Tippen Sie in der Nedis SmartLife-App auf +
- 4. Wählen Sie unter Search Device (Gerät suchen) die Lampe aus der Liste der verfügbaren Geräte
- 5. Überprüfen Sie ob die Lampe blinkt. Wenn ja, tippen Sie zur Bestätigung.
- Falls die Lampe nicht blinkt, schalten Sie sie 3-mal aus und wieder ein und überprüfen Sie es erneut. 6. Geben Sie das Kennwort des 2,4-GHz-WLAN-
- Netzwerks ein mit dem Ihr Telefon verbunden ist und tippen Sie auf Confirm (Bestätigen). Die Nedis SmartLife-App sucht nun nach der
- Lampe. 7. Benennen Sie die Lampe um, nachdem sie gefunden und hinzugefügt wurde
- Wenn die normale Verbindung fehlschlägt, kann die Lampe im AP-Modus verbunden
- werden: 1. Tippen Sie auf +  $\mathbf{B}^{(3)}$ .
- 2. Tippen Sie unter Add Manually (Manuell
- hinzufügen) auf Smart Bulb. 3. Tippen Sie oben rechts auf AP Mode
- (AP-Modus). 4. Befolgen Sie die Schritte 5 bis 7 des Verfahrens für die normale Verbindung.

# Verwenden der Lampe SmartLife Lampe

- (Abbildung B) Die SmartLife Lampe kann mit der Nedis SmartLife-App aus jeder Entfernung gesteuert
- werden Das Startmenü der Nedis SmartLife-App zeigt eine Steuerungskachel für jede angeschlossene Lampe
- und/oder Gruppe. 1. Tippen Sie auf  $\mathbf{B}(4)$ , um eine Lampe ein- oder auszuschalten.
- 2. Tippen Sie auf **B**②, um die aktuellen Einstellungen der Lampe oder Gruppe auf der
- Kachel anzuzeiger 3. Tippen Sie auf die Steuerungskachel **B**①, um auf die Steuerung der Lampe oder Gruppe
- zuzugreifen Besuchen Sie unsere Support-Webseite, um alle Möglichkeiten der Nedis<sup>®</sup> SmartLife Lampe zu

## Spezifikationer

| Produkt                |               | Smart LED-Glühbirne |         |
|------------------------|---------------|---------------------|---------|
| Stromversorgung        |               | 220 - 240<br>5,5 W  | V/AC    |
| Funktechnologie        |               | WLAN                |         |
| Frequenzbereich        |               | 2412 - 2472 MHz     |         |
| Max. Funksendeleistung |               | 18 dBm              |         |
| Fassung                |               | E27                 |         |
| Material               |               | Glas                |         |
| Helligkeit             |               | 350 lm              |         |
| Lichtfarbe             |               | 1800 - 6500 K       |         |
| Temperatur             |               | Max. 40 °C          |         |
|                        |               |                     | r       |
| Artikelnummer          | Abmessungen   |                     | Gewicht |
| WIFILT10GDA60          | Ø 60 x 110 mm |                     | 35 g    |
|                        |               |                     |         |

WIFILT10GDST64 Ø 64 x 142 mm 50 g WIFILT10GDG125 Ø 125 x 170 mm 100 g Konformitätserklärung

#### Wir, Nedis B.V., erklären als Hersteller, dass das Produkt WIFILT10GDA60 | WIFILT10GDST64 | WIFILT10GDG125 unserer Marke Nedis<sup>°</sup>, produziert in China, nach allen geltenden CE-Standards und Vorschriften getestet wurde und alle diese Tests erfolgreich bestanden hat. Dies gilt unter anderem auch für die Richtlinie RED 2014/53/EU. Die vollständige Konformitätserklärung (und das

Sicherheitsdatenblatt, falls zutreffend) steht zum Download zur Verfügung unter http://webshop. nedis.com

#### Weiterführende Informationen zur Compliance erhalten Sie über den Kundenservice: Web: www.nedis.com E-Mail: service@nedis.com Telefon: +31 (0)73-5991055 (zu den Geschäftszeiten) Nedis B.V., de Tweeling 28 5215 MC 's-Hertogenbosch, Niederlande

FR Guide de démarrage rapide WIFILT10GDA60 Ampoule LED WIFILT10GDST64 intelligente WIFILT10GDG125 Pour plus d'informations, consultez le manuel 

Nedis B.V., de Tweeling 28

Slimme ledlamp

**Bedoeld gebruik** 

buitenshuis.

werking.

1 Gloeilamp

2 Gloeidraad

Veiligheidsvoorschriften

**WAARSCHUWING** 

deze handleiding.

of de Apple App Store

Continue (Verder).

(Voltooid).

2. Zet de lamp aan

apparaten.

toegevoegd.

worden:

1. Tik op + **B**③.

(afbeelding B)

en/of groep.

om te bevestige

5215 MC 's-Hertogenbosch, Pays-Bas

(NL) Verkorte handleiding

Het product is uitsluitend bedoeld voor het

Het product is bedoeld om uitsluitend met de

Elke wijziging van het product kan gevolgen

hebben voor veiligheid, garantie en correcte

Belangrijkste onderdelen (afbeelding A)

Gebruik het product alleen zoals beschreven in

Neem een beschadigd product niet in gebruik

Stel het product niet bloot aan water of vocht.

Installatie van de Nedis SmartLife-app

1. Download de Nedis SmartLife-app voor

3. Maak een account aan met uw mobiele

4. Voer de ontvangen verificatiecode in.

SmartLife-huis aan te maken

1. Draai de lamp in een E27-fitting.

en aan en controleer opnieuw.

6. Voer het wachtwoord in van het 2.4 GHz

wilt verbinden en tik op Voltooid.

Installatie van de SmartLife-lamp

3. In de Nedis SmartLife-app, tik op +  $\mathbf{B}$ <sup>(3)</sup>.

4. Onder Search Device (Apparaat zoeken).

selecteer de lamp uit de lijst van beschikbare

5. Controleer of de lamp knippert. Zo ja, tik erop

Als de lamp niet knippert, zet de lamp 3 keer uit

WiFi-netwerk waar je telefoon mee verbonden

is en tik op Confirm (Bevestigen). De Nedis

SmartLife-app gaat nu naar de lamp zoeken

7. Hernoem de lamp nadat deze is gevonden en

I Als de normale verbindingsmethode niet werkt

kan de lamp m.b.v. de AP-modus verbonden

2. Onder Add Manually (Handmatig toevoegen),

tik op Smart Bulb (Slimme Gloeilamp).

4. Volg stappen 5 tot 7 van de normale

Gebruik van de SmartLife-lamp

Nedis SmartLife-app bediend worden.

verbindingsmethode.

3. Tik op AP-modus in de rechterbovenhoek.

De SmartLife-lamp kan op elke afstand met de

Het thuismenu van de Nedis SmartLife-app toont

een bedieningstegel voor elke verbonden lamp

1. Tik op  $\mathbf{B}(4)$  om een lamp aan of uit te zetten.

2. Tik op **B** $^{(2)}$  om de huidige instellingen van de

n van de lamp of groep

Slimme ledlamp

220 - 240 V/AC

2412 - 2472 MHz

5.5 W

18 dBm

E27

Glas

Afmetingen

Ø 60 x 110 mm

Ø 64 x 142 mm

Ø 125 x 170 mm

Verklaring van overeenstemming

Wij, Nedis B.V. verklaren als fabrikant dat het

product WIFILT10GDA60 | WIFILT10GDST64

geproduceerd in China, is getest conform alle

niet beperkt tot de richtlijn RED 2014/53/EU.

Voor andere informatie met betrekking tot

de naleving neemt u contact op met de

relevante CE-normen en voorschriften en dat alle

tests met succes zijn doorstaan. Dit omvat, maar is

De volledige conformiteitsverklaring (en het blad

met veiligheidsgegevens indien van toepassing)

kan worden gevonden en gedownload via http://

Telefoon: +31 (0)73-5991055 (tijdens kantooruren)

WIFILT10GDG125 van ons merk Nedis<sup>\*</sup>,

350 lm

1800 - 6500 K

Gewicht

35 g

50 g

100 g

Max 40 °C

Wifi

lamp of groep op de tegel te tonen.

toegang te krijgen.

te ontdekken.

Draadloze technologi

Max. radio zendverm

Specificaties

Product

Voeding

Freque

Fitting

Materiaal

Helderheid

Lichtkleur

Temperatuu

Artikelnummer

WIFILT10GDA60

WIFILT10GDST64

WIFILT10GDG125

webshop.nedis.com.

klantenservice:

Web: www.nedis.n

Email: service@nedis.com

3. Tik op de bedieningstegel  $\mathbf{B}(1)$  om tot de

Tie onze ondersteunings-webpaging om alle

mogelijkheden van de Nedis<sup>®</sup> SmartLife-lamp

5. Maak een wachtwoord aan en tik op Done

6. Tik op Add Home (Huis toevoegen) om een

7. Stel je locatie in, kies de ruimtes waar je mee

Laat het product niet vallen en voorkom stoten.

Android of iOS op uw telefoon via Google Play

2. Open de Nedis SmartLife-app op uw telefoon.

telefoonnummer of e-mailadres en tik op

Oplaadcontact

verlichten van een omgeving binnens- of

Nedis SmartLife-app bediend te worden.

Zie voor meer informatie de uitgebreide

handleiding online: ned.is/wifilt10gda60

| ned.is/wifilt10gdst64 | ned.is/wifilt10gd125

WIFILT10GDA60

WIFILT10GDST64

WIFILT10GDG125

Nedis B.V., de Tweeling 28

Lampadina LED

intelligente

Uso previsto

1 Lampadina

2 Filamento

ATTENZIONE

App Store.

Continua

SmartLife.

2. Accendere la lampada

dispositivi disponibili.

f

5215 MC 's-Hertogenbosch, Nederland

(IT) Guida rapida all'avvio

Il prodotto è inteso esclusivamente per

l'illuminazione di ambienti interni o esterni

esclusivamente tramite l'app Nedis SmartLife

comportare conseguenze per la sicurezza, la

Utilizzare il prodotto solo come descritto nel

Non esporre il prodotto all'acqua o all'umidità.

• Non far cadere il prodotto ed evitare impatti.

Installazione dell'app Nedis SmartLife

1. Scaricare l'app Nedis SmartLife per Android o

2. Aprire l'app Nedis SmartLife sul telefono.

4. Immettere il codice di verifica ricevuto.

6. Toccare Aggiungi Casa per creare una casa

7. Impostare la propria posizione, scegliere gli

ambienti a cui collegarsi e toccare Fatto.

Installazione di Lampada SmartLife

1. Avvitare la lampada in una presa E27.

3. Nell'app Nedis SmartLife, toccare +  $\mathbf{B}(3)$ .

selezionare la lampada dall'elenco dei

5. Controllare se la lampada lampeggia. In caso

affermativo, toccare per confermare.

Se la lampada non lampeggia, spegnerla e

6. Immettere la password della rete Wi-Fi a 2,4

GHz a cui è collegato il telefono e toccare

7. Dare un nuovo nome alla lampada una volta

🕕 Se il metodo di collegamento normale non

riesce, la lampada può essere collegata in

3. Toccare Mode AP nell'angolo in alto a destra.

4. Seguire i passaggi da 5 a 7 del normale metodo

Utilizzo di Lampada SmartLife (immagine

Lampada SmartLife può essere controllato

da qualsiasi distanza utilizzando l'app Nedis

Il menu home dell'app Nedis SmartLife mostra

una casella di controllo per ciascuna lampada e/o

1. Toccare **B**(4) per accendere o spegnere una

attuali della lampada o del gruppo sulla casella

3. Toccare la casella di controllo **B**(1) per accedere

scoprire tutte le possibilità di Nedis<sup>®</sup> Lampada

Lampadina LED

220 - 240 V/AC

2412 - 2472 MH

5,5 W

Wi-Fi

18 dBm

E27

Dimensioni

Noi sottoscritti, Nedis B.V., dichiariamo, in quanto

fabbricanti, che il prodotto WIFILT10GDA60

|WIFILT10GDST64 |WIFILT10GDG125 con il

nostro marchio Nedis<sup>°</sup>, prodotto in Cina, è

stato collaudato ai sensi di tutte le norme e i

senza esclusione alcuna, la normativa RED

La Dichiarazione di conformità completa (e le

e possono essere scaricate da http://webshop.

Per ulteriori informazioni relative alla conformità.

Telefono: +31 (0)73-5991055 (in orario d'ufficio)

5215 MC 's-Hertogenbosch, Paesi Bassi

regolamenti CE pertinenti e che tutti i collaudi

sono stati superati con successo. Questo include,

schede di sicurezza, se applicabili) sono disponibili

WIFILT10GDST64 Ø 64 x 142 mm

Dichiarazione di conformità

WIFILT10GDG125 Ø 125 x 170 mm

Ø 60 x 110 mm

Vetro

350 lm

1800 - 6500 K

Peso

35 g

50 g

100 g

Max. 40 °C

2. Toccare  $\mathbf{B}(2)$  per mostrare le impostazioni

ai controlli della lampada o del gruppo.

stra pagii

Confermare (Confirm). Ora l'app Nedis

SmartLife cerca la lampada.

che è stata trovata e aggiunta

2. In Add Manually, toccare Smart Bulb.

modalità AP:

1. Toccare + **B**(3)

SmartLife

gruppo collegati.

lampada.

🛯 Vodoro Ia

SmartLife.

Specifiche

**Tecnologia** wireless

Intervallo di frequenza

Potenza di trasmissione

Prodotto

radio max

Materiale

Colore della luce

Numero articolo

WIFILT10GDA60

2014/53/UE.

nedis.com.

contattare il servizio clienti

Sito web: www.nedis.com

E-mail: service@nedis.com

Nedis B.V., de Tweeling 28

Temperatura

Presa

di collegamento.

riaccenderla 3 volte e controllare nuovamente

4. In Ricerca dispositivo (Search Device),

5. Creare una password e toccare Fatto.

3. Creare un account con il proprio numero di

telefono cellulare o indirizzo e-mail e toccare

iOS sul telefono tramite Google Play o l'Apple

• Non utilizzare un prodotto danneggiato.

Il prodotto è inteso per essere controllato

Eventuali modifiche al prodotto possono

garanzia e il corretto funzionamento.

Parti principali (immagine A)

Istruzioni di sicurezza

presente manuale.

Per maggiori informazioni vedere il manuale

| ned.is/wifilt10gdst64 | ned.is/wifilt10gd125

3 Contatto elettrico

esteso online: ned.is/wifilt10gda60

détaillé en ligne : ned.is/wifilt10gda60 ned.is/wifilt10gdst64 | ned.is/wifilt10gd125 Utilisation prévue

Le produit est exclusivement destiné à l'éclairage d'un environnement intérieur ou extérieur. Le produit est destiné à être contrôlé exclusivement via l'application Nedis SmartLife

Toute modification du produit peut avoir des conséquences sur la sécurité, la garantie et le bon fonctionnement

Pièces principales (image A) Ampoule 3 Contact électrique

2 Filament

#### Consignes de sécurité AVERTISSEMENT

- Utilisez le produit uniquement comme décrit dans le présent manuel Ne pas installer ou utiliser un appareil
- endommagé
- Ne pas exposer le produit à l'eau ou à l'humidité.
- Ne pas laisser tomber le produit et éviter de le cogner.

Android ou iOS sur votre téléphone via Google

2. Ouvrez l'application Nedis SmartLife sur votre

téléphone mobile ou votre adresse e-mail et

5. Créez un mot de passe et appuyez sur Done

6. Appuyez sur Add Home (Ajouter les familles)

7. Définissez votre emplacement, choisissez les

pièces avec lesquelles vous souhaitez vous

connecter et appuyez sur Done (Terminé).

Installation de la Lampe SmartLife

3. Dans l'application Nedis SmartLife, appuyez

4. Sous Search Device (Rechercher un appareil),

5. Vérifiez si la lampe clignote. Si tel est le cas,

I Si la lampe ne clignote pas, éteignez-la et

allumez-la 3 fois, puis vérifiez à nouveau.

6. Entrez le mot de passe du réseau Wi-Fi 2,4

GHz auguel votre téléphone est connecté et

appuyez sur Confirm (Confirmer). L'application

Nedis SmartLife va maintenant rechercher la

Si la méthode de connexion normale échoue, la

appuyez sur Smart Bulb (Ampoule intelligente).

7. Renommez la lampe après l'avoir trouvée et

lampe peut être connectée en mode AP :

2. Sous Add Manually (Ajouter manuellement),

3. Appuyez sur Mode AP dans le coin supérieur

4. Suivez les étapes 5 à 7 de la méthode de

Utiliser la Lampe SmartLife (image B)

n'importe quelle distance via l'application Nedis

Le menu d'accueil de l'application Nedis SmartLife

affiche une tuile de contrôle pour chaque lampe

1. Appuyez sur  $\mathbf{B}^{(4)}$  pour allumer ou éteindre une

actuels de la lampe ou du groupe sur la tuile.

3. Appuvez sur la tuile de contrôle  $\mathbf{B}(1)$  pour

accéder aux contrôles de la lampe ou du

Consultez notre page Web d'assistance pour

découvrir toutes les possibilités de la Lampe

Ampoule LED

220 - 240 VCA

2412 - 2472 MHz

Wi-Fi

18 dBm

E27

Dimensions

Ø 60 x 110 mm

Ø 64 x 142 mm

Nous, Nedis B.V., déclarons en tant que fabricant

que le produit WIFILT10GDA60 | WIFILT10GDST64 |

WIFILT10GDG125 de notre margue Nedis<sup>°</sup>, produit

en Chine, a été testé conformément à toutes les

normes et réglementations CE en vigueur et que

toutefois s'y limiter, la directive RED 2014/53/UE.

de sécurité le cas échéant) peut être trouvée et

téléchargée via http://webshop.nedis.com.

Pour plus d'informations sur la conformité,

Téléphone : +31 (0)73-5991055 (pendant les

contactez le service client :

Site Web : www.nedis.com

E-mail : service@nedis.com

heures de bureau

La Déclaration de conformité complète (et la fiche

tous les tests ont été réussis. Cela inclut, sans

WIFILT10GDG125 Ø 125 x 170 mm

Déclaration de conformité

Verre

350 lm

1800 - 6500 k

Poids

35 g

50 g

100 g

40 °C maxi

La Lampe SmartLife peut être contrôlée à

sélectionnez la lampe dans la liste des appareils

1. Vissez la lampe dans un culot E27.

3. Créez un compte avec votre numéro de

appuyez sur Continue (Continuer).

4. Entrez le code de vérification reçu.

pour créer une maison SmartLife.

## Installation de l'application Nedis

Play ou l'App Store d'Apple.

SmartLife 1. Téléchargez l'application Nedis SmartLife pour

téléphone.

(Terminé)

2. Allumer la lampe

sur + **B**(3

disponibles

lampe

ajoutée.

droit.

SmartLife.

lampe.

aroupe

SmartLife Nedis

Spécifications

Source d'alimentatior

Technologie sans fil

Gamme de fréquence

Puissance max. de

Produit

Culot

Matériau

Luminosité

Couleur clair

Température

Article numéro

WIFILT10GDA60

WIFILT10GDST64

1. Appuyez sur + **B**<sup>3</sup>

connexion normale.

et/ou groupe connecté

. Appuyez sur  $\mathbf{B}(2)$  por

appuyez pour confirmer.

## (ES) Guía de inicio rápido Bombilla LED inteligente

1

SmartLife.

1 Bombilla

2 Filamento

humedad.

golpes.

SmartLife

WIFILT10GDA60

WIFILT10GDST64

WIFILT10GDG125

#### Para más información, consulte el manual ampliado en línea: ned.is/wifilt10gda60 | ned.is/wifilt10gdst64 | ned.is/wifilt10gd125 Uso previsto por el fabricante

WIFILT10GDA60

WIFILT10GDST64

WIFILT10GDG125

#### El producto está diseñado exclusivamente para iluminar un entorno interior o exterior.

- El producto está diseñado para ser controlado exclusivamente a través de la aplicación Nedis
- Cualquier modificación del producto puede tener consecuencias para la seguridad, la garantía y el funcionamiento adecuado.
- Partes principales (imagen A) 3 Contacto eléctrico

## Instrucciones de seguridad

- ADVERTENCIA Utilice el producto únicamente tal como se describe en este manual.
- Nunca utilice un producto dañado. • No exponga el producto al agua o a la
- No deje caer el producto y evite que sufra

## Instalación de la aplicación Nedis

- 1. Descarque la aplicación Nedis SmartLife para Android o iOS en su teléfono a través de Google Play o Apple App Store.
- 2. Instale la aplicación Nedis SmartLife en su teléfono móvil
- 3. Cree una cuenta con su número de teléfono móvil o su dirección de correo electrónico y toque Continua
- 4. Introduzca el código de verificación recibido. Cree una contraseña y toque Hecho. 6. Toque Añadir hogar para crear un hogar
- SmartLife. 7. Establezca su ubicación, escoja las habitaciones que quiera conectar y toque Hecho

# Instalación de la Lámpara SmartLife

- 1. Atornille la lámpara en un casquillo E27. 2. Encienda la lámpara
- 3. En la aplicación Nedis SmartLife, toque +  $\mathbf{B}(3)$ . 4. Dentro de Search Device, seleccione la lámpara de la lista de dispositivos disponibles. 5. Compruebe si la lámpara está parpadeando. Si
- es así, toque para confirmar 🕕 Si la lámpara no parpadea, apáguela y enciéndala 3 veces y compruebe de nuevo. 6. Introduzca la contraseña de la red Wi-Fi de
- 2,4 GHz a la que esté conectado su teléfono y toque Confirm (Confirmar). La aplicación Nedis SmartLife buscará ahora la lámpara 7. Cambie el nombre de la lámpara una vez que
- haya sido encontrada y agregada. 🕕 Si falla el método de conexión regular, la
- lámpara se puede conectar utilizando el modo

# 1. Toque + **B**③.

AP:

(imagen B)

SmartLife.

WIFILT10GDA

WIFILT10GDS

WIFILT10GDG

com.

al cliente

2. Dentro de Add Manually, toque Smart Bulb. 3. Toque AP Mode en la esquina superior derecha. 4. Siga los pasos 5 hasta el 7 del método de conexión regular.

## Utilización de la Lámpara SmartLife

- La Lámpara SmartLife se puede controlar desde cualquier distancia utilizando la aplicación Nedis
- El menú de inicio de la aplicación Nedis SmartLife muestra un recuadro de control para cada lámpara y/o grupo conectado
- 1. Toque  $\mathbf{B}^{(4)}$  para encender o apagar una
- 2. Toque  $\mathbf{B}^{(2)}$  para mostrar la configuración actual de la lámpara o grupo en el recuadro. 3. Toque el recuadro de control **B**(1) para acceder
- a los controles de la lámpara o grupo. 1 Visite nuestra página web de asistencia para ibilidades de la Nedi

# Lámpara SmartLife.

| Especificaciones                     | 5             |                        |           |
|--------------------------------------|---------------|------------------------|-----------|
| Producto                             |               | Bombilla<br>inteligent | LED<br>te |
| Suministro eléctrico                 |               | 220 - 240<br>5,5 W     | V/CA      |
| Tecnología inalámbri                 | ica           | Wi-Fi                  |           |
| Rango de frecuencia                  |               | 2412 - 24              | 72 MHz    |
| Potencia máx. de<br>radiotransmisión |               | 18 dBm                 |           |
| Casquillo                            |               | E27                    |           |
| Material                             |               | Vidrio                 |           |
| Brillo                               |               | 350 lm                 |           |
| Color de la luz                      |               | 1800 - 65              | 00 K      |
| Temperatura                          |               | Máx. 40 °              | C         |
| Número do artículo                   | Dimonsio      |                        | Paca      |
| Numero de articulo                   | Dimensio      | nes                    | reso      |
|                                      | (160 v 110 mm |                        | 25 0      |

| rticulo | Dimensiones    | Peso  |
|---------|----------------|-------|
| 60      | Ø 60 x 110 mm  | 35 g  |
| T64     | Ø 64 x 142 mm  | 50 g  |
| 125     | Ø 125 x 170 mm | 100 g |

## Declaración de conformidad

- Nosotros, Nedis B.V., declaramos como fabricante que el producto WIFILT10GDA60 WIFILT10GDST64 | WIFILT10GDG125 de nuestra marca Nedis<sup>°</sup>, producido en China, ha sido probado de acuerdo con todas las normas y regulaciones relevantes de la CE y que se han superado todas las pruebas con éxito. Esto incluye,
- entre otras, la directiva europea sobre equipos radioeléctricos RED 2014/53/UE. La declaración de conformidad completa (y la
- hoja de datos de seguridad, si procede) se puede encontrar y descargar en http://webshop.nedis.
- Para más información sobre el cumplimiento, póngase en contacto con el servicio de atención
- Página web: www.nedis.com Correo electrónico: service@nedis.com Teléfono: +31 (0)73-5991055 (en horas de oficina) Nedis B.V., de Tweeling 28
- 5215 MC 's-Hertogenbosch (Países Bajos)

#### (PT) Guia de iniciação rápida WIFILT10GDA60 Lâmpada Smart LED WIFILT10GDST64 WIFILT10GDG125

#### versão alargada do manual on-line: ed.is/wifilt10gda60 | ned.is/wifilt10gdst64 | ned.is/wifilt10gd125

Para mais informações, consulte a

Utilização prevista O produto destina-se exclusivamente a iluminar ambientes interiores ou exteriores O produto destina-se a ser controlado exclusivamente através da aplicação Nedis SmartLife.

Qualquer alteração do produto pode ter consequências em termos de segurança, garantia e funcionamento adequado.

#### Peças principais (imagem A) Lâmpada 3 Contacto elétrico 2 Filamento

## Instruções de segurança

- AVISO Utilize o produto apenas conforme descrito neste manual.
- Não utilize um produto danificado. Não exponha o produto à água ou humidade.
- Não deixe cair o produto e evite impactos.

#### Instalação da aplicação Nedis SmartLife 1. Faça o download da aplicação Nedis SmartLife

- para Android ou iOS no seu telefone através do Google Play ou da Apple Store
- 2. Abra a aplicação Nedis SmartLife no seu telefone
- 3. Crie uma conta com o seu número de telemóvel ou o seu endereço de e-mail e prima Continuar.
- 4. Introduza o código de verificação recebido.
- 5. Crie uma palavra-passe e prima Concluído. 6. Toque em Adicionar Casa para criar uma Casa
- SmartLife. 7. Defina a sua localização, escolha as divisões com que pretende estabelecer ligação e prima
- Concluído.

### Instalação do Lâmpada SmartLife 1. Aparafuse a lâmpada numa ligação E27.

- 2. Ligue a lâmpada.
- 3. Na aplicação Nedis SmartLife, toque em + **B**③. 4. Em Search Device, selecione a lâmpada na lista
- de dispositivos disponívei 5. Verifique se a lâmpada está a piscar. Se sim,
- toque para confirmar. 🕕 Se a lâmpada não estiver a piscar, desligue-a e
- ligue-a 3 vezes, verifique novamente. 6. Introduza a palavra-passe da rede Wi-Fi de 2,4 GHz à qual está ligado o seu telefone e toque em Confirm (Confirmar). A aplicação Nedis SmartLife vai começar a procurar a lâmpada
- 7. Altere o nome da lâmpada depois de ter sido encontrada e adicionada.
- 🕕 Se o método de ligação normal falhar, a lâmpada pode ser ligada utilizando o modo AP:
- 1. Toque em + **B**(3) 2. Em Add Manually, toque em Smart Bulb.
- 3. Toque em AP Mode (Modo AP) no canto
- superior direito. 4. Siga os passos 5 a 7 do método de ligação normal

#### Utilizar o Lâmpada SmartLife (imagem B) O Lâmpada SmartLife pode ser controlado de qualquer distância utilizando a aplicação Nedis

SmartLife. O menu inicial da aplicação Nedis SmartLife mostra um bloco de controlo para cada lâmpada

e/ou grupo ligado 1. Toque em  $\mathbf{B}^{(4)}$  para ligar ou desligar a

- lâmpada. 2. Toque em **B**<sup>(2)</sup> para mostrar as definições
- atuais da lâmpada ou grupo no bloco. 3. Toque no bloco de controlo  $\mathbf{B}(1)$  para aceder
- aos controlos da lâmpada ou grupo Consulte a nossa página de assistência para descobrir todas as possibilidades do Nedis<sup>®</sup>

## Fspecificações

| Especificações                           |                |                         |       |
|------------------------------------------|----------------|-------------------------|-------|
| Produto                                  |                | Lâmpada Smart LED       |       |
| Alimentação                              |                | 220 - 240 V/AC<br>5,5 W |       |
| Tecnologia sem fios                      |                | Wi-Fi                   |       |
| Gama de frequências                      |                | 2412 - 2472 MHz         |       |
| Potência de transmissão de<br>rádio máx. |                | 18 dBm                  |       |
| Equipamento                              |                | E27                     |       |
| Material                                 |                | Vidro                   |       |
| Brilho                                   |                | 350 lm                  |       |
| Cor da luz                               |                | 1800 - 65               | 00 K  |
| Temperatura                              |                | Máx. 40 °C              |       |
| Número de artigo                         | Dimenső        | es                      | Peso  |
| WIFILT10GDA60                            | Ø 60 x 11      | 0 mm                    | 35 g  |
| WIFILT10GDST64                           | Ø 64 x 14      | 2 mm                    | 50 g  |
| WIFILT10GDG125                           | Ø 125 x 170 mm |                         | 100 g |

## Declaração de conformidade

A Nedis B.V. declara, na qualidade de fabricante que o produto WIFILT10GDA60 | WIFILT10GDST64 WIFILT10GDG125 da nossa marca Nedis<sup>\*</sup>, produzido na China, foi testado em conformidade com todas as normas e regulamentos CE relevantes e que todos os testes foram concluídos

com sucesso. Os mesmos incluem, entre outros, o regulamento RED 2014/53/UE. A Declaração de conformidade completa (e a ficha

de dados de segurança, se aplicável) pode ser consultada e descarregada em http://webshop nedis.com.

## Para informações adicionais relativas à conformidade, contacte a assistência ao cliente

Site: www.nedis.com E-mail: service@nedis.com

Telefone: +31 (0)73-5991055 (durante as horas de expediente)

Nedis B.V., de Tweeling 28

5215 MC 's-Hertogenbosch, Países Baixos

# (SV) Snabbstartsguide Smart LED-lampa

#### WIFILT10GDST64 WIFILT10GDG125 För ytterligare information, se den utökade manualen online: ned.is/wifilt10gda60

WIFILT10GDA6

nedis

WIFILT10GDA60

WIFILT10GDST64

WIFILT10GDG125

Nedis BV

Smart LED Bulb

to control with your phone

De Tweeling 28, 5215 MC 's-Hertogenbosch The Netherlands

ned.is/wifilt10gda60

ned.is/wifilt10gdst6

ned.is/wifilt10gdg125

Α

2

В

Welcome home

I Devices Living Room Bedrac

inani.ife group

SmirtLife lamp

SmartLife lamp 2

Smartt, Re lange 5

₽

0

& + 3

4

Ŕ

10/19

E ned.is/wifilt10gdst64 | ned.is/wifilt10gd125 Avsedd användning

#### Denna produkt är endast avsedd för belysning i inom- eller utomhusmiljö. Produkten är endast avsedd för styrning via appen

Nedis SmartLife. Modifiering av produkten kan medföra konsekvenser för säkerhet, garanti och korrekt funktion.

# Huvuddelar (bild A)

3 Elektrisk kontakt 1 Lampa 2 Glödtråd

#### Säkerhetsanvisninga VARNING

- Använd produkten endast enligt anvisningarna
- i denna bruksanvisning
- Använd inte en skadad produkt Exponera inte produkten till vatten eller fukt.
- Tappa inte produkten och skydda den mot slag.

#### Installation av appen Nedis SmartLife 1. Ladda ner appen Nedis SmartLife för Android

eller iOS till den telefon via Google Play eller Apple App Store 2. Öppna appen Nedis SmartLife på din telefon.

3. Skapa ett konto med ditt mobiltelefonnummer

eller din E-postadress och tryck på Continue.

6. Tryck på Add Home för att skapa ett SmartLife

7. Ställ in din ort, välj det rum du önskar ansluta

4. Skriv in den mottagna verifieringskoden.

5. Skapa ett lösenord och tryck på Done.

Installation av SmartLife lampa

1. Skruva in lampan i en E27-armatur.

3. Lappen Nedis SmartLife vidrör +  $\mathbf{B}(3)$ .

4. Under Search Device, välj lampan från listan

5. Kontrollera att lampan blinkar. Om så är fallet

🕕 Om lampan inte blinkar, släck och tänd lampar

6. Skriv in lösenordet för det nätverk 2,4 GHz Wi-Fi

Confirm (Bekr.). Appen Nedis SmartLife kommer

till vilket din telefon är ansluten och vidrör

7. Ge lampan ett nytt namn när den hittats och

🕕 Om den normala anslutningsmetoden

misslyckas kan lampan anslutas med

2. Under Add Manually, vidrör Smart Bulb.

4. Följ stegen 5 till 7 för den normala

3. Vidrör AP Mode (AP-läge) i övre högra hörnet

Att använda SmartLife lampa (bild B)

Appens Nedis SmartLife huvudmeny visar en

styrknapp för varje ansluten lampa och/eller

1. Vidrör **B**(4) för att tända eller släcka lampan.

för lampan eller gruppen på knappen

eller gruppens styrningar

Radions maximala sändeffekt 18 dBm

Dime

WIFILT10GDG125 Ø 125 x 170 mm

Försäkran om överensstämmelse

Vi, Nedis B.V., försäkrar som tillverkare att

produkten WIFILT10GDA60 | WIFILT10GDST64

|WIFILT10GDG125 från vårt varumärke Nedis<sup>°</sup>,

tillverkad i Kina, har testats i enlighet med alla

alla tester genomförts med godkänt resultat.

Detta inkluderar, men är inte begränsat till,

radioutrustningsdirektivet 2014/53/EU.

var god kontakta vår kundtjänst:

Webbplats: www.nedis.com

E-post: service@nedis.com

Nedis B.V., de Tweeling 28

(FI) Pika-aloitusop

Smart LED -lamppu

i

Kävttötarkoitus

ulkotilojen valaistukseen.

SmartLife -sovelluksen kautta.

relevanta CE-standarder och föreskrifter och att

Den fullständiga försäkran om överensstämmelse

och laddas ned från http://webshop.nedis.com.

För ytterligare information om överensstämmelse,

Telefon: +31 (0)73-5991055 (under kontorstid)

Katso tarkemmat tiedot käyttöoppaa

Tuote on tarkoitettu ohjattavaksi pelkästään Nedis

ned.is/wifilt10gda60 | ned.is/wifilt10gdst64 |

laajemmasta verkkoversiosta

ned.is/wifilt10gd125

Tuote on tarkoitettu yksinomaan sisä- ja

5215 MC 's-Hertogenbosch, Nederländerna

(och säkerhetsdatabladet, om tillämpligt) kan läsas

Specifikationer

Strömförsörjning

Trådlös teknologi

Frekvensområde

Produkt

Materia

Liusstyrka

Temperatur

Färgtemperatu

Artikelnummer

WIFILT10GDA60

WIFILT10GDST64

2. Vidrör **B**② för att visa nuvarande inställningar

3. Vidrör styrknappen **B**(1) för att öppna lampans

🕕 Besök vår supportwebbsida för att upptäcka

alla möjligheter med Nedis<sup>®</sup> SmartLife lampa.

Smart LED-lampa

220 - 240 VAC

2412 - 2472 MHz

5,5 W

Wi-Fi

Glas

sioner

Ø 60 x 110 mm

Ø 64 x 142 mm

350 lm

1800 - 6500 k

Vikt

35 g

50 g

100 g

WIFILT10GDA60

WIFILT10GDST64

WIFILT10GDG125

Max 40 °C

SmartLife lampa kan fjärrstyras med användning

med och tryck på Done.

med tillgängliga enheter.

vidrör för att bekräfta.

3 gånger och försök igen.

nu att söka efter lampan

användning av AP-läge:

anslutningsmetoden.

av appen Nedis SmartLife.

lagts till.

1. Vidrör + **B** ③

Home.

2. Tänd lampan

# Obsah je uzamčen

Dokončete, prosím, proces objednávky.

Následně budete mít přístup k celému dokumentu.

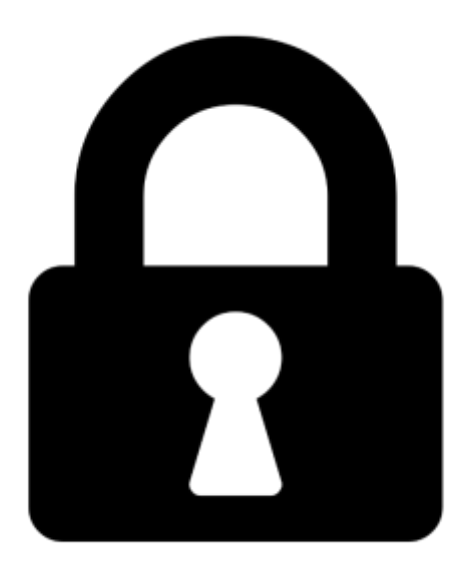

Proč je dokument uzamčen? Nahněvat Vás rozhodně nechceme. Jsou k tomu dva hlavní důvody:

 Vytvořit a udržovat obsáhlou databázi návodů stojí nejen spoustu úsilí a času, ale i finanční prostředky. Dělali byste to Vy zadarmo? Ne\*. Zakoupením této služby obdržíte úplný návod a podpoříte provoz a rozvoj našich stránek. Třeba se Vám to bude ještě někdy hodit.

\*) Možná zpočátku ano. Ale vězte, že dotovat to dlouhodobě nelze. A rozhodně na tom nezbohatneme.

2) Pak jsou tady "roboti", kteří se přiživují na naší práci a "vysávají" výsledky našeho úsilí pro svůj prospěch. Tímto krokem se jim to snažíme překazit.

A pokud nemáte zájem, respektujeme to. Urgujte svého prodejce. A když neuspějete, rádi Vás uvidíme!